## How to Configure Matter SLA

## **Objectives**

- Enable the "SLA Management" feature for Matters
- Configure SLA for Matters/Cases

## Steps

In LEXZUR, you can define a target time duration for different Matter workflow statuses.

To enable this feature, you have to go to System Settings and select Setup & Configuration from System Preferences.

| ¢ | System Preferences                         |
|---|--------------------------------------------|
|   | Setup & Configuration Notification Scheme  |
|   | Integrations                               |
|   | Task & Triggers Automation                 |
|   | Document Content Search (Full Text Search) |
|   | Custom Integrations                        |
|   |                                            |

In the System Values tab, you have to set the default value of "Allow feature "SLA Management" " to Yes and click on Save.

| Settings / Setup & Configuration |                                     |                                        |         |   |
|----------------------------------|-------------------------------------|----------------------------------------|---------|---|
| Active Directory                 |                                     |                                        | ۹ 🔺     |   |
| Adobe Sign Integration           | Property                            | Default Value                          | Actions |   |
| Advisor Portal                   | Allow feature "API"                 | Yes                                    | Save    |   |
| Contract/Document Default Values | Aller Andrew 1991 A Management      |                                        |         |   |
| Client Portal                    | Allow reactive SLA Management       | Yes                                    | Save    |   |
| Default Values                   | Allow Custom Email                  | Not Set *                              | Save    |   |
| Delegation                       | Allow feature "Al"                  | Disabled and Hide from Menu            | Save    |   |
| DocuSign Integration             |                                     | Astheter                               |         |   |
| emSigner Integration             | Lock Add/update Matter Time Entries | NO v                                   | Save    |   |
| External Links                   |                                     | Lock matter workflow status            |         |   |
| Hearing Verification Process     |                                     | User groups without restriction Select |         |   |
| Document Content Search          | Lock Add/Update Time Entries 📀      | Activate: No *                         | Save    |   |
| Maker Checker Control            |                                     | Days in Past 3                         |         |   |
| Menu External Links              |                                     | User groups without restriction Select |         |   |
| Notifications                    |                                     |                                        | •       | ٢ |
| Outgoing Mail                    |                                     |                                        |         |   |
| Password Policy                  |                                     |                                        |         |   |
| Reminders                        |                                     |                                        |         |   |
| Sayen Integration                |                                     |                                        |         |   |
| System Values                    |                                     |                                        |         |   |
| UAE Pass Integration             | _                                   |                                        |         |   |
| Web Hooks                        |                                     |                                        |         |   |
| Save All                         |                                     |                                        |         |   |

To manage the matters SLAs, head to the "Matters" section SLA Management.

| Sea Matters                  |
|------------------------------|
| Matter Client Decitions      |
| Matter Success Prohabilities |
| Matter Company Poloc         |
| Matter Dereen Belee          |
| Matter Centeiner Statuese    |
|                              |
| Stages                       |
| Practice Areas & Due Dates   |
| Assignment Rules             |
| Custom Fields                |
| Matter Value Tiers           |
| Manage Workflows             |
| SLA Management               |
| Event Types                  |
| Email Templates              |
|                              |

## You can add, edit or delete SLAs.

| LEXZUR Dashboards - Agile - Contacts | • Matters • Tasks Contracts & Do | ocuments * Reports * Time * Billing * More * Create + | 1                            |                    | Universal Search        | Ō D 🛗 | 0400 🕹 |
|--------------------------------------|----------------------------------|-------------------------------------------------------|------------------------------|--------------------|-------------------------|-------|--------|
| Settings / SLA Management , Add SLA  |                                  |                                                       |                              |                    |                         |       |        |
| Total Records: 8                     |                                  |                                                       |                              |                    |                         |       | ·      |
|                                      |                                  |                                                       |                              |                    |                         | ŧ.    | 0 -    |
| Name                                 | Target 😮                         | Workflow                                              | Start                        | Pause              | Stop                    | Edit  | Delete |
| Special Projects                     | 3 week(s)                        | System Worklow (default)                              | Open                         | Pending            | Cancelled, Closed, Done | Edit  | Delete |
| Administrative                       | 5 week(s)                        | Administrative workflow                               | Open                         |                    | Cancelled, Done         | Edit  | Delete |
| Criminal Cases                       | 1 week(s)                        | Criminal                                              | Under Review , Working on it | Pending            | Closed, Rejected        | Edit  | Delete |
| Consultations                        | 1 week(s)                        | Consultation Workflow                                 | Under Review                 | Pending Internally | Completed, Rejected     | Edit  | Delete |
| Legal Review                         | 4 week(s)                        | Consultation Workflow                                 | Open, Under Review           | Pending Internally | Completed, Rejected     | Edit  | Delete |
| Consultation Requests                | 1 week(s)                        | Consultation Workflow                                 | Open, Under Review           | Pending Internally | Completed, Rejected     | Edit  | Delete |
| Legal Team Review                    | 3 week(s)                        | System Workflow (default)                             | Open                         | Pending            | Cancelled, Closed, Done | Edit  | Delete |
| test                                 | 1 day(s)                         | Financial Cases                                       | In Progress                  | Pending            | Completed               | Edit  | Delete |

Once adding a new SLA, you have some mandatory fields:

- SLA name: specify the SLA name
  Workflow: select the workflow you want to apply to this SLA.
  Target time: specify the target time such as in weeks, days, or hours.
- 4. Practice Area: you can enable this SLA to all practice areas or customized ones.
- 5. Starting Status to start counting the time
- 6. Status when you want to stop counting.

| Settings / SLA M      | anagement / Add SLA         |   |                |                                   |                           |                            |   |
|-----------------------|-----------------------------|---|----------------|-----------------------------------|---------------------------|----------------------------|---|
| Add SLA               |                             |   |                |                                   |                           |                            |   |
| Name*                 | Name                        |   | Target*        | Target e.g. (3w, 4d, 12h)         | Priority                  | Choose All                 | • |
| Workflow*             | Select Workflow             | * | Practice Area* | Custom                            | Client Name<br>Choose All | ) Custom                   |   |
| Start*                | Choose Workflow Status      |   | Pause          | Choose Workflow Status            | Stop*                     | Choose Workflow Status     |   |
|                       | Start the time counter when |   |                | Time counter should stop during   |                           | Stop the time counter when |   |
| Email Notification fo | r breached SLAs:            |   |                |                                   |                           |                            |   |
| Notify (To)           | <u> </u>                    |   |                | Notify (CC)                       |                           |                            |   |
| JonesAAlice21         | @gmail.com ×                |   |                | Includes users or external emails |                           |                            |   |
| Save Reset            |                             |   |                |                                   |                           |                            |   |

You can also specify the workflow status for the pause counting time, Specify the matter's priority, and customize this SLA to particular clients if needed.

In the Email Notification for breached SLAs section, you can specify the user that will get notified once the SLA is breached.

To view the SLA elapsed time for a specific Matter, head to the matter/case page, and click "Show SLA elapsed time" from the Actions button on the top right:

| M00000219 Consultation for<br>Matter - Corporate Matter   | Paul Jones            |                             |                   |                       | C        | Dpen 🌲 🗙     | 🖬 Save 🚔 Actions                                                               |
|-----------------------------------------------------------|-----------------------|-----------------------------|-------------------|-----------------------|----------|--------------|--------------------------------------------------------------------------------|
| 🔤 General Info                                            | 💮 Trust               | 7,520.00 USD 🐻 Paid         | 0.00 USD          | Due                   | 0.00 USD | 📺 Billa      | Export to Word<br>Partners Shares                                              |
| Custom Fields<br>External Advisor<br>Related Contributors | 🔤 General Info        |                             |                   |                       |          | 😵 People     | Show SLA Elapsed Time<br>Convert To Litigation<br>Show Matter in Client Portal |
| Notes                                                     | Name *                | Consultation for Paul Jones | Practice Area * 🚹 | Consultation          | •        | Assigned Tea | Archive<br>Delete                                                              |
| History                                                   | Workflow Status       | Completed                   | Workflow used     | Consultation Workflow | ø        | Assignee     | Carolina Robinson 💌                                                            |
| Reminders                                                 | Internal Ref Number   |                             | Matter Container  | Start typing          | С,       | Referred By  | Start typing Q                                                                 |
| Emails New                                                | Matter Priority       | A Medium -                  | Stage 🕂           | None                  | Ŧ        | Requested By | Start typing Q                                                                 |
| Related Advisor Tasks                                     | Client Name 🖸         | BLP industry                | Value (USD)       | 0                     |          | Company Nam  | e Q                                                                            |
| Bills                                                     | Description ?         |                             |                   |                       |          |              |                                                                                |
| Attachments                                               |                       |                             |                   |                       |          | Privacy      |                                                                                |
| Expenses                                                  |                       |                             |                   |                       | 4        | Shared With  | Set as Private                                                                 |
| A Matters                                                 | Important Development | 0                           |                   |                       |          |              | 0                                                                              |
| S                                                         |                       |                             |                   |                       |          | 🛗 Date & T   | imes                                                                           |

This will show you all the cycles done at the level of this particular matter, with all the details, what was the target, the elapsed time, and if **Met** the target or was **Breached**.

| LA Elapsed Time         |           |                               |                    | > |
|-------------------------|-----------|-------------------------------|--------------------|---|
|                         |           |                               |                    | Ŕ |
| SLA                     | Target    | Elapsed Time                  | Status             |   |
| Consultations (Cycle 1) | 1 week(s) | 1 week(s) 9 hour(s) 39 min(s) | Stopped - Breached |   |
| Consultations (Cycle 2) | 1 week(s) | 10 hour(s) 7 min(s)           | Stopped - Met      |   |

⚠

Setting SLAs for matters becomes effortlessly accessible right from the matters page. When you click to display the elapsed time, and in cases where no SLAs were previously defined, you can easily initiate the process by clicking to add a new one.

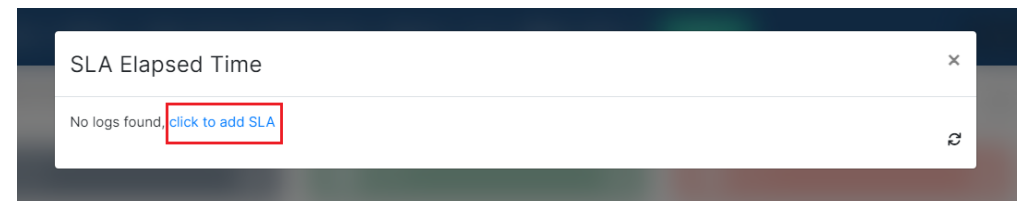

For more information about LEXZUR, kindly reach out to us at help@lexzur.com.

Thank you!